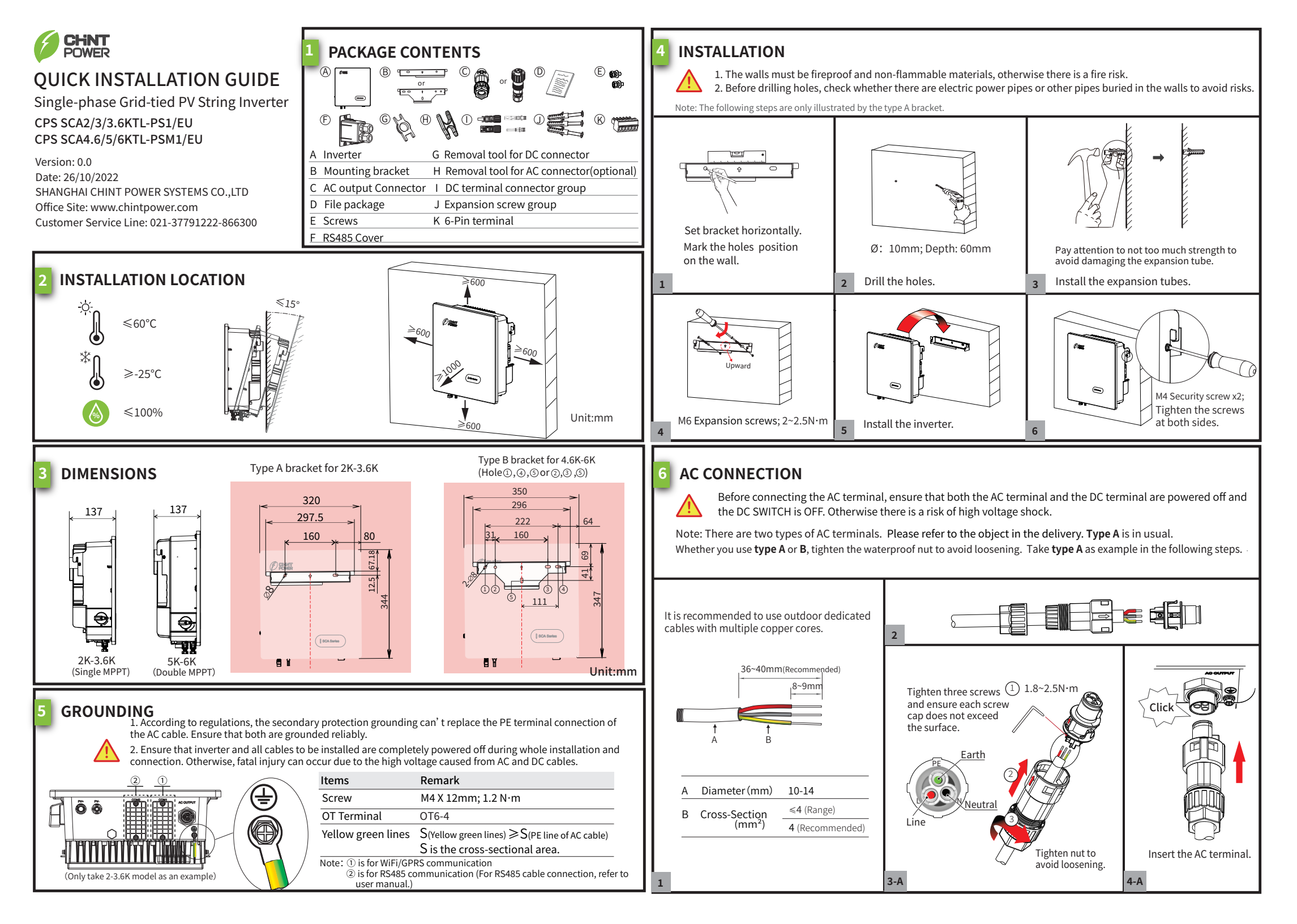

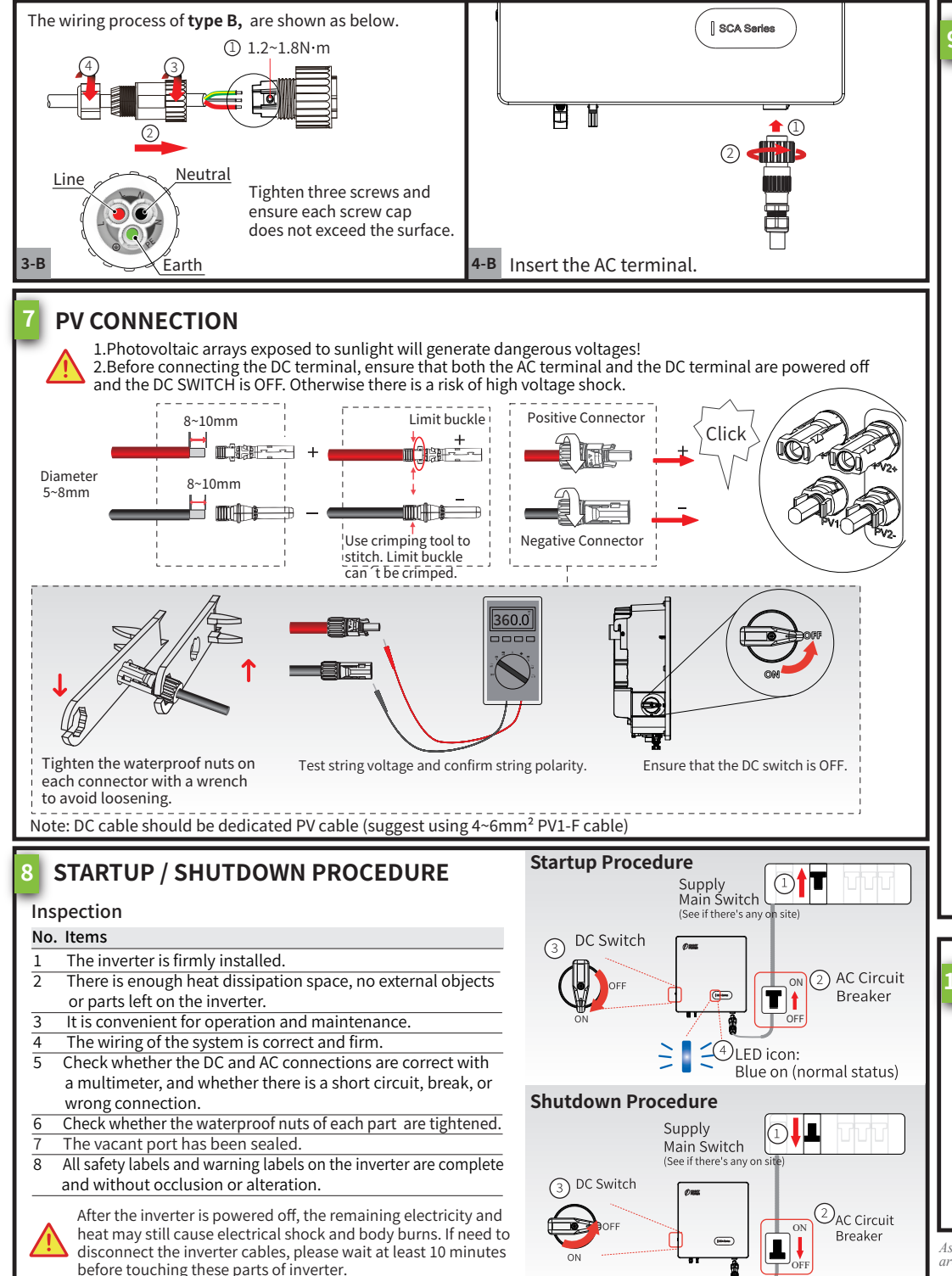

## **BLUETOOTH CONNECTION SETTING**

**NOTICE** After the inverter is installed and powered on, please use the APP (Chint Connect) to connect to the mobile phone Bluetooth to calibrate the time.

## 1. Scan the QR code to download "Chint Connect" APP:

Note: You need to grant all access rights in all pop-up windows when installing the APP or setting your phone.

- 2. Install WIFI module into the COM1 port of the inverter.
- 3. Power on the inverter.

LED

1

- 4. Open the Bluetooth function on your own phone, then open the APP and operate as below.
- 4-1.Touch "Smart Link" icon to enter smart link interface and then click "Next" button to enter the "Connect to the adapter" interface.

4-2. Choose correct wireless network name (can be found on the WiFi module) from the Bluetooth List, the inverter will connect to WiFi dongle.

4-3.Click "INV/ESI settings" button to enter the "Inverter Settings" page.

4-4.Click "Initial" button to set grid code, then get back and click "RW Register" button to set register parameters or modbus address if necessary. Now you can click "Overview" button to see basic information.

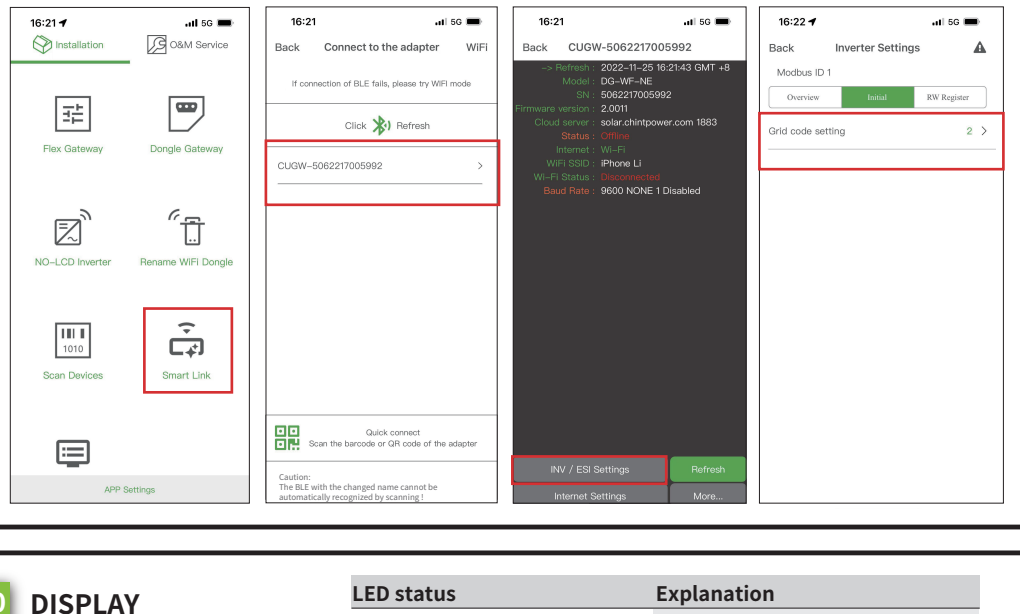

| LEDS             | status                                   | Explanation                                                                                                    |
|------------------|------------------------------------------|----------------------------------------------------------------------------------------------------|
| Red/g<br>light ι | reen/blue<br>ıp in turn                  | 1. Inverter firmware updating<br>2. Initial status of power-on                                                                                                |
| DLus             | blinks slowly (1s/time)                  | Standby                                                                                                    |
| Blue             | on                                       | Normal status                                                                                                    |
| Green            | on                                       | Power limited status                                                                                                    |
|                  | blinks slowly (1s/time)                  | Output side fault                                                                                                    |
| Red              | blinks fast (0.25s/time)                 | Input side fault                                                                                                    |
|                  | on                                       | Inverter internal fault                                                                                                    |
|                  | Red/g<br>light u<br>Blue<br>Green<br>Red | Red/green/blue   light up in turn   Blue blinks slowly (1s/time)   Green on   Blue blinks slowly (1s/time)   blinks slowly (1s/time) blinks fast (0.25s/time) |

As the technology is constantly updated and improved, the illustrations in this document are for reference only. Contents including illustrations in this document are subject to change without notice.

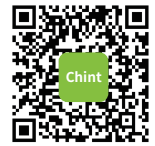